# Jak czytać książki w E-czytelni WSBSz

## 1. Czytelnik posiadający konto w katalogu INTEGRO:

## Adres katalogu INTEGRO: https://prolib.edu.wroclaw.pl

Strona główna katalogu Wrocławskiego Systemu Bibliotek Szkolnych z opcją logowania.

| Historia wyszukiwania Nowości Twoja półka | A                | 🍽 Polski (PL           | Zaloguj          |
|-------------------------------------------|------------------|------------------------|------------------|
|                                           |                  | Zmień bibliotekę Przeg | lądasz jako GOŚĆ |
| WROCŁAWSKI SYST                           | TEM BIBLIOTEK SZ | KOLNY                  | СН               |

#### Logowanie

W polu *Biblioteka* należy z rozwijanej listy wybrać szkołę, do której czytelnik uczęszcza lub w której pracuje, a następnie wpisać nr indentyfikacyjny (id czytelnika) oraz hasło. Zamiast id można wprowadzić alias lub adres mailowy. Informacji dotyczących id czytelnika, hasła, skorzystania z aliasu lub adresu e-mail do logowania udziela nauczyciel bibliotekarz.

| Logowanie                                           | Logowanie                                                        |                                                                                                    |  |  |  |
|-----------------------------------------------------|------------------------------------------------------------------|----------------------------------------------------------------------------------------------------|--|--|--|
| W celu zalogowania się, poda                        | j numer karty czytelnika oraz hasł                               | o.                                                                                                    |  |  |  |
| Informacja                                          |                                                                  | ×                                                                                                    |  |  |  |
| Po zakończonej pracy pros<br>nieupoważnionym dostęp | zę się wylogować! Czynność ta un<br>do Państwa danych osobowych. | iemożliwi osobom                                                                                                    |  |  |  |
| Biblioteka                                          |                                                                  | Biblioteka                                                                                                    |  |  |  |
| Wrocławski Syste                                    | m Bibliotek Szkolnych                                            | Wrocławski System Bibliotek Szkolnych                                                                                              |  |  |  |
| Numer karty                                         | Hasto                                                            | Centrum Kształcenia Ustawicznego<br>Elektroniczne Zakłady Naukowe<br>Gimnazjum nr 15                                               |  |  |  |
| Numer karty                                         | Hasło                                                            | Gimnazjum nr 16<br>Gimnazjum nr 17<br>Gimnazjum nr 3                                                                               |  |  |  |
| czytelnika, adres mailowy.                          |                                                                  | Gimnazjum nr 4<br>Liceum Ogólnokształcące nr 2                                                                                     |  |  |  |
| alias                                               | Zaloguj                                                          | Liceum Ogółnokształcące nr I<br>Liceum Ogółnokształcące nr III<br>Liceum Ogółnokształcące nr IV                                    |  |  |  |
|                                                     | lub                                                              | Liceum Ogólnokształcące nr VI<br>Liceum Ogólnokształcące nr VII<br>Liceum Ogólnokształcące nr VII                                  |  |  |  |
|                                                     | Nie pamiętam hasła                                               | Liceum Ogoinokształcące nr VIII<br>Liceum Ogólnokształcące nr X<br>Liceum Ogólnokształcące nr XII<br>Liceum Ogólnokształcące nr XV |  |  |  |
|                                                     |                                                                  | Liceum Ogólnokształcące nr XVII<br>Lotnicze Zakłady Naukowe                                                                        |  |  |  |

Po zalogowaniu w polu wyszukiwania należy wpisać słowo lub frazę, np. nazwisko autora tytuł książki, tytuł serii lub temat. Wyszukiwanie można zawęzić poprzez wybór jednego z kryteriów wyszukiwawczych: tytuł, autor lub temat.

|                          | FUM OGÓLNOK                                      | SZTAŁCACE      |        |
|--------------------------|--------------------------------------------------|----------------|--------|
|                          |                                                  |                |        |
|                          |                                                  |                |        |
| Opis bibliograficzny E-C | CZYTELNIA Egzemplarz                             |                |        |
| Jak wyszukiwać?          |                                                  | Wszystkie pola | Szukai |
|                          |                                                  |                |        |
|                          |                                                  |                |        |
|                          | Wybor indeksu wyszuki wawczego<br>Wszystkie pola | ^              |        |
|                          | Tytuł                                            |                |        |
|                          | Autor                                            |                |        |
|                          | Temat                                            |                |        |

W wynikach wyszukiwania znajduje się lista publikacji dostępnych w bibliotece szkolnej.

Aby odnaleźć wersję elektroniczną książki należy kliknąć w link **E-CZYTELNIA** w fasecie Źródło danych, gdzie znajdują się publikacje udostępnione przez Dolnośląską Bibliotekę Cyfrową lub Wolne Lektury. Można także sprawdzić dostępność ebooków na platformie Legimi (czytać ebooki lub słuchać audiobooki udostępniane przez serwis Legimi można wyłącznie w specjalnej darmowej aplikacji – szczegółowe informacje w instrukcji "Legimi\_instrukcja\_3")

| Źródło danych          | ^         |                  |                               |                            |                                |
|------------------------|-----------|------------------|-------------------------------|----------------------------|--------------------------------|
| Katalog biblioteki     | 244       | 🗌 Zaznacz stronę |                               | Akcja •                    | Rekordów na stron              |
| Dostawca treści        | *         |                  | iemsta                        |                            |                                |
| Dolnośląska Biblioteka | Cyfrowa 1 |                  | utorzy :                      | Fredro, Ale                | ksander                        |
| Uegimi Wolne Lektury   | 6         | Zensta           | /spółwytwórcy :               | Gałecki, Da<br>Sekuła, Ale | iriusz<br>ksandra<br>di Japusz |
|                        | Zastosuj  | Te               | ematy :                       | Romantyzn<br>Komedia       | n                              |
| Rok wydania            | ~         | Di               | ata publikacji :              | Dramat<br>2007-08-3        | 0                              |
| Wydawca                | ~         | W                | /ydawca :<br>ostawca treści : | Fundacja N<br>Wolne Lekt   | owoczesna Polska<br>:ury       |
| Temat                  | ~         |                  |                               | 🛃 Książ                    | żka                            |

Aby otworzyć e-book należy kliknąć w tytuł, a następnie wybrać opcję Przejdź do źródła.

| Powrót do listy wy | ników |                                                                |
|--------------------|-------|----------------------------------------------------------------|
|                    |       |                                                                |
| Szczegóły          | Opis  |                                                                |
| Tytuł :            |       | Zemsta                                                         |
| Autorzy :          |       | Fredro, Aleksander                                             |
| Współwytwórcy :    |       | Gałecki, Dariusz                                               |
|                    |       | Sekuła, Aleksandra                                             |
|                    |       | Maciejewski, Janusz                                            |
| Tematy :           |       | Romantyzm                                                      |
|                    |       | Komedia                                                        |
|                    |       | Dramat                                                         |
| Data publikacji :  |       | 2007-08-30                                                     |
| Wydawca :          |       | Fundacja Nowoczesna Polska                                     |
| Język :            |       | polski                                                         |
| Prawa :            |       | Domena publiczna - Aleksander Fredro zm. 1876                  |
| Źródło :           |       | Aleksander Fredro, Zemsta, wyd. 6, Wydawnictwo Łódź, Łódź 1975 |
| Dostawca treści :  |       | Wolne Lektury                                                  |
|                    |       |                                                                |
|                    |       | 🗾 Książka                                                      |

W przypadku platformy "Wolne Lektury" możesz przejść do źródła, czyli strony www i tam czytać książkę lub bezpośrednio otworzyć tekst w dowolnym formacie:

| 🖹 Pełny tekst 🗸 |
|-----------------|
| ePUB            |
| MOBI            |
| PDF             |
| TXT             |
| FB2             |
|                 |

W Dolnośląskiej Bibliotece Cyfrowej można przeczytać m.in. rękopis książki "Zemsta" Aleksandra Fredry:

| Powrót do listy wynik | xów                                                             |
|-----------------------|-----------------------------------------------------------------|
|                       |                                                                 |
| Szczegóły             |                                                                 |
| Tytuł :               | Zemsta. Komedia w czterech aktach wierszem                      |
| Autorzy :             | Fredro, Aleksander (1793-1876)                                  |
| Słowa kluczowe :      | literatura polska - 19 w.                                       |
|                       | komedia polska - 19 w.                                          |
| Data publikacji :     | [1801-1900]                                                     |
| Język :               | polski                                                          |
| Linki :               | https://dbc.wroc.pl/dlibra/docmetadata?showContent=true&id=5469 |
| Prawa :               | Domena publiczna (Public domain)                                |
| Źródło:               | Sygnatura oryginału: 7151/III                                   |
| Dostawca treści :     | Dolnośląska Biblioteka Cyfrowa                                  |
|                       | Pokonic                                                         |

# 2. Czytelnik nieposiadający konta w katalogu INTEGRO:

Korzystanie z katalogu online INTEGRO jest możliwe przez czytelnika niezalogowanego (Przeglądasz jako GOŚĆ) w ograniczonym zakresie. Tylko osoba zalogowana na swoje konto ma dostęp do wszystkich aktywnych funkcjonalności, w tym do E-CZYTELNI.

Hasło tymczasowe do założenia konta w katalogu online INTEGRO generuje nauczyciel bibliotekarz z systemu bibliotecznego. Gdy w kartotece czytelniczej jest zapisany adres mailowy czytelnika, tymczasowe hasło wysyłane jest bezpośrednio na adres mailowy.

## Adres katalogu INTEGRO: https://prolib.edu.wroclaw.pl

Strona główna katalogu Wrocławskiego Systemu Bibliotek Szkolnych z opcją logowania.

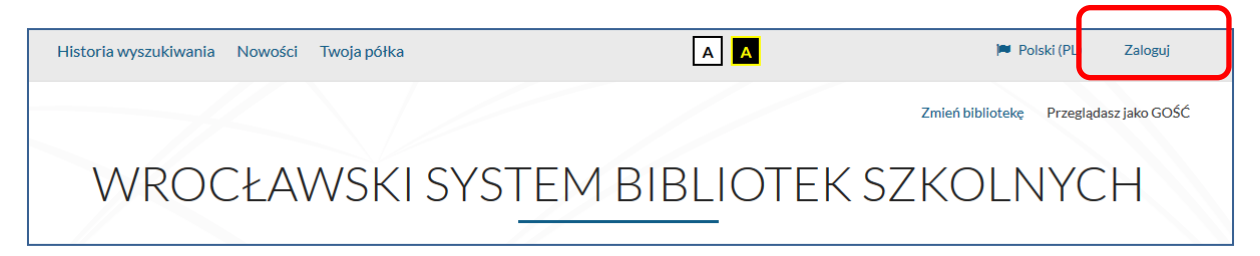

### Logowanie

W polu Biblioteka należy z rozwijanej listy wybrać szkołę, do której czytelnik uczęszcza lub w której pracuje, a następnie wpisać nr indentyfikacyjny (id czytelnika) oraz hasło tymczasowe. System wymusi zmianę tego hasła na nowe. Musi ono mieć długość co najmniej 8 znaków w tym duża i mała litera i cyfra. Informacji dotyczących id czytelnika, hasła, skorzystania

z aliasu lub adresu e-mail do logowania udziela nauczyciel bibliotekarz. Zamiast id można wprowadzić alias lub adres mailowy.

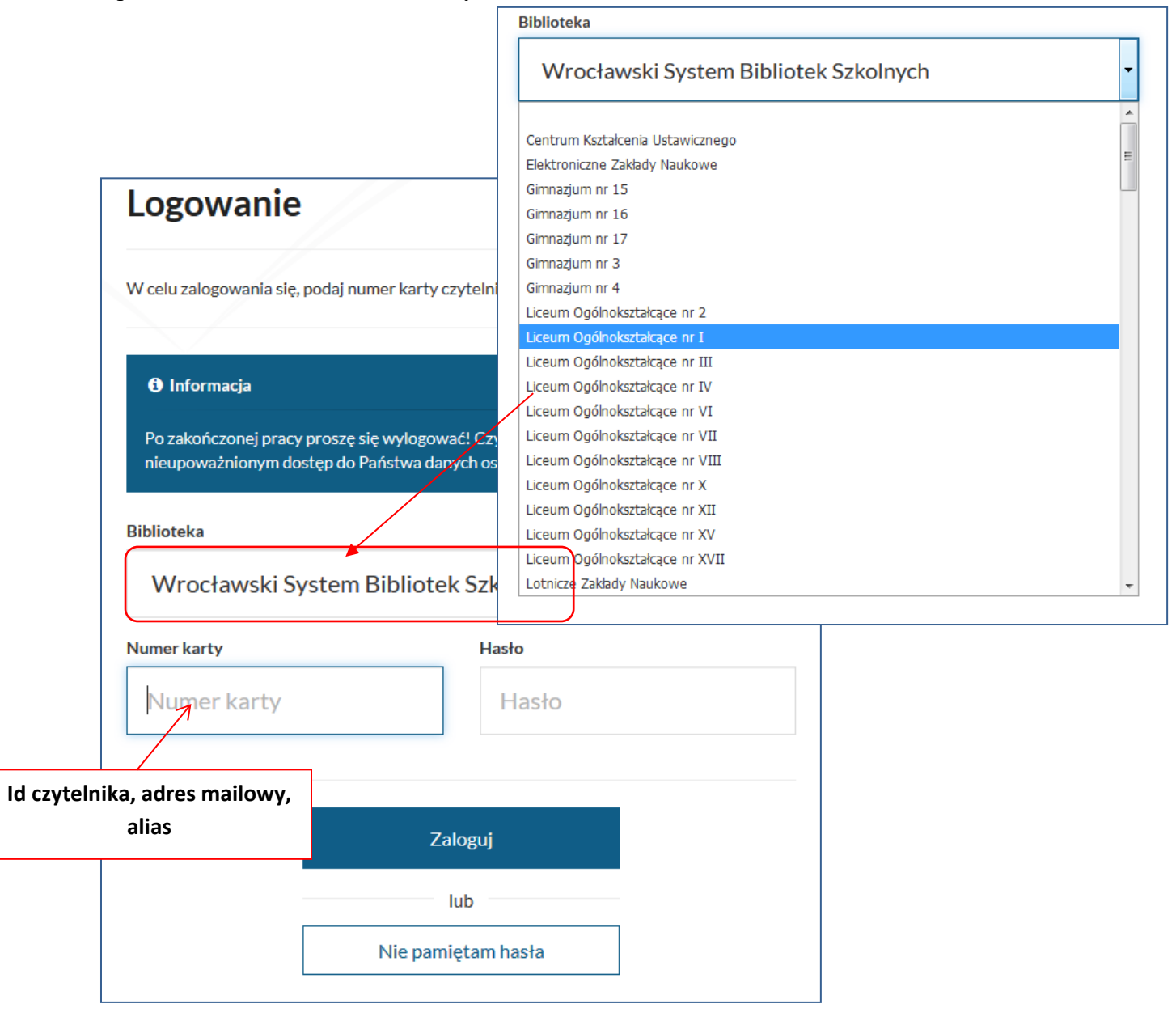

| system. Proszę wprowadzie                                                                                                    | é zostało założone lub zostało automatycznie hadane przez<br>ć nowe hasło. |
|----------------------------------------------------------------------------------------------------|----------------------------------------------------------------------------|
| Aktualne hasło ( <mark>wymagane</mark> )                                                                                                    |                                                                            |
| Aktualne hasło                                                                                                    |                                                                            |
| Nowe hasło (wymagane)                                                                                                    |                                                                            |
| Nowe hasło                                                                                                    |                                                                            |
| finimalna długość hasła wynosi 8.<br>Vymagana liczba małych liter: przynajmr<br>Vymagana liczba dużych liter: przynajmn<br>Vymagana liczba cyfr: przynajmniej 1.<br>Powtórz hasło (wymagane) | niej 1.<br>iej 1.                                                          |
| Powtórz hasło                                                                                                    |                                                                            |
|                                                                                                    |                                                                            |

| Zmiana hasła |                                                                                                    |
|--------------|----------------------------------------------------------------------------------------------------|
|              | Informacja                                                                                                    |
|              | Hasto dostępu do konta nie zostało założone lub zostało automatycznie nadane przez<br>system. Proszę wprowadzić nowe hasło. |
|              | Aktualne hasło (wymagane)                                                                                                   |
|              | Nowe hasło (wymagane)                                                                                                    |
|              | ••••••                                                                                                    |
|              | Minimalna długość hasta wynosi 8.<br>Wymagana liczba małych liter: przynajmniej 1.                                          |
|              | vyymagana liczba odzych titer, przynajmniej 1.<br>Wymagana liczba cyfr: przynajmniej 1.<br>Powtórz hasło (wymagane)         |
|              | ••••••                                                                                                    |
|              | Zanicz                                                                                                    |
|              | Zapisz                                                                                                    |

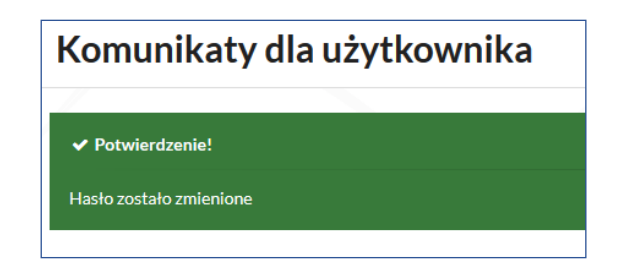

Po zalogowaniu postępować dalej jak w punkcie 1.

# 3. E-Czytelnia – logowanie poprzez Wrocławską Platformę Edukacyjną

#### https://pe.edu.wroclaw.pl

| E pe.edu.wroclaw.pl O projekcie Regularnin e-Czytelnia kekomendowane strony Kontakt Pomoc | Nie jesteś zalogowany(a) (Zaloguj się)                                  |
|-------------------------------------------------------------------------------------------|-------------------------------------------------------------------------|
| wrocławska<br>platforma edukacyjna                                                        |                                                                         |
| Ogłoszenia dotyczące witryny                                                              | Załoguj się<br>Załoguj się używając swojego konta:<br>Office365 Connect |

Po zalogowaniu do Wrocławskiej Platformy Edukacyjnej i przejściu do e-Czytelni automatycznie zostaniemy zalogowani na swoje osobiste konto w katalogu online WSBSz/INTEGRO.

| Historia wyszukiwania No | owości Koszyk zamówień | Twoja półka | AA          | Wylog                      | juj |
|--------------------------|------------------------|-------------|-------------|----------------------------|-----|
|                          |                        |             |             | Zalogowany jako: 🙆 ID 1633 | 388 |
| WROC                     | ŁAWSKIS                | SYSTEM      | BIBLIOTEK S | SZKOLNYCH                  |     |
| Opis bibliograficzny     | E-CZYTELNIA Egzem      | blarz       |             |                            |     |
| 1 Jak wyszukiwać?        |                        |             |             |                            |     |
|                          |                        |             | Wszystł     | tkie pola 👻 Szukaj         |     |

W poszukiwaniu publikacji elektronicznych postępujemy jak w punkcie 1.